| <b>Installment Transaction Procedures</b>                                                                                                    |                                                                                                    |           |              |                                                                                                    |                                                                                                    | Reference Guide<br>l: A920                                                                                                    |
|----------------------------------------------------------------------------------------------------|----------------------------------------------------------------------------------------------------|-----------|--------------|----------------------------------------------------------------------------------------------------|----------------------------------------------------------------------------------------------------|----------------------------------------------------------------------------------------------------|
| SALES (INSERT CARD / MANUAL ENTRY)                                                                                                    |                                                                                                    |           |              |                                                                                                    |                                                                                                    |                                                                                                    |
| Image: Constraint of the second second se | Image: Constraint of the second second se |           |              | Card Number<br>Exp. MM/YY<br>1 2 3 -<br>4 5 9 0<br>0 0 0<br>0 0 0<br>0 0 0<br>0 0 0<br>0 0 0<br>0 0 0<br>0 0 0<br>0 0 0<br>0 0 0<br>0 0 0<br>0 0 0<br>0 0 0<br>0 0 0 0<br>0 0 0 0<br>0 0 0 0<br>0 0 0 0<br>0 0 0 0<br>0 0 0 0<br>0 0 0 0<br>0 0 0 0<br>0 0 0 0<br>0 0 0 0<br>0 0 0 0 0<br>0 0 0 0 0<br>0 0 0 0 0<br>0 0 0 0 0<br>0 0 0 0 0 0<br>0 0 0 0 0 0<br>0 0 0 0 0 0<br>0 0 0 0 0 0 0<br>0 0 0 0 0 0 0 0<br>0 0 0 0 0 0 0 0<br>0 0 0 0 0 0 0 0<br>0 0 0 0 0 0 0 0 0<br>0 0 0 0 0 0 0 0 0<br>0 0 0 0 0 0 0 0 0 0<br>0 0 0 0 0 0 0 0 0 0 0 0 0 0 0 0 0 0 0 0 | Image: Constraint of the second second se | Image: Climb Bank         RM 1,000.00         Image: Climb Bank         Image: Climb Bank |
| 1. Tap on Payment icon    Image: Constraint icon     Image: Constraint icon     Image                                                                                                    | 2. Select installment plan<br>Select installment plan<br>Select installment plan<br>MD: 00001930400007 TID: 64503572<br>Search<br>Filease Remove Card<br>9. Remove card (For Chip<br>Transaction)                                                                                                    | <ok></ok> | manual entry |                                                                                                    | and press <enter>.<br/>For manual entry pin number<br/>not required</enter>                                                                                                    | entry card details transaction<br>processing                                                                                                    |